# Setting up Your HealthiestYou App!

(hy)healthiestyou

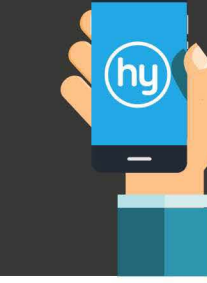

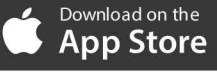

ANDROID APP ON Google play

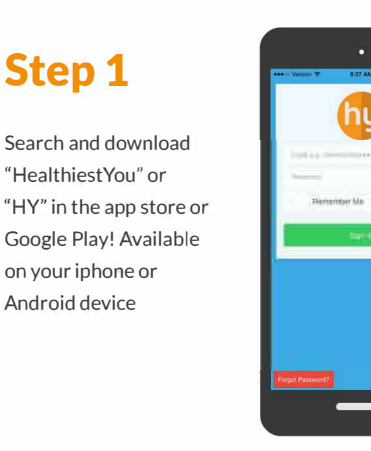

### Step 2

Click Register Now to get started

--Note, the app registration is separate from the online member portal registration

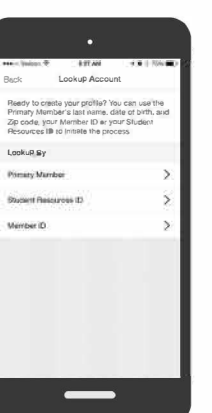

### Step 3

Select Primary Member

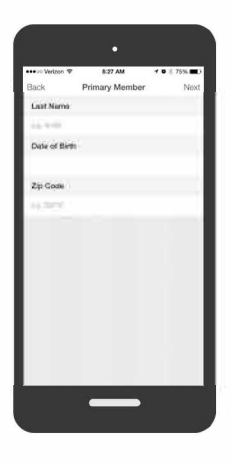

QQ

# Step 4

Step 1

"HealthiestYou" or

on your iphone or

Android device

Enter the Primary Member's information:

- Last Name - D.O.B. - Zip Code

| 000 I I I I I I I I I I I I I I I I I I | 121.00                         | 101700       |
|-----------------------------------------|--------------------------------|--------------|
| Back                                    | Who Are You                    |              |
| We've found 1<br>let us knew wi         | people under you<br>no you are | plan. Please |
| tam.                                    |                                |              |
| 1                                       |                                |              |
|                                         |                                |              |
|                                         |                                |              |
|                                         |                                |              |
|                                         |                                |              |
|                                         |                                |              |
|                                         |                                |              |
|                                         |                                |              |
|                                         |                                |              |
|                                         |                                |              |
|                                         |                                |              |

## Step 5

Click your name

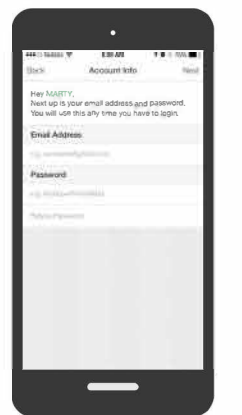

### Step 6

Enter your information

- Your email address
- Select a password - Retype your selected
- password

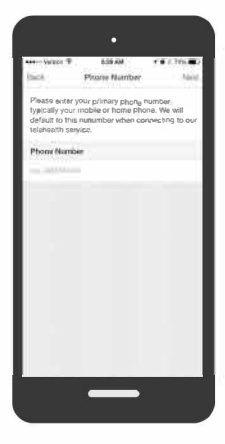

## Step 7

Enter your phone #

-- This will be the best # to have a physician reach you at.

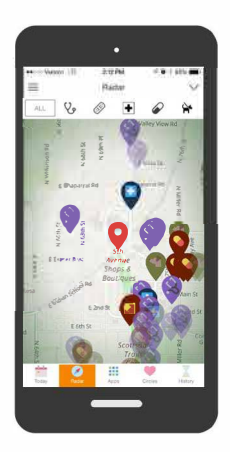

#### Step8

Start!

- Talk to a doctor
- Price Procedures
- Compare RX Prices
- Find Recipes

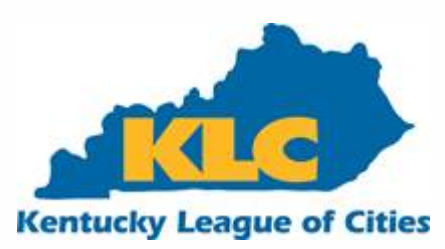